# Kyocera Torque KC-S701 Software update

We're pleased to inform you that a software update has been released for the Kyocera Torque (KC-S701) smartphone. The update requires manual installation, with complete instructions listed below.

## Contents of update

Android security updates and improved device stability

### Update effective date

4<sup>th</sup> September, 2015

### Precaution for software update

- 1. Update requires a Wi-Fi connection.
- 2. Depending on Wi-Fi connection speed, the update may take several minutes or more.
- 3. The phone will be inoperable during the update.
- 4. Ensure the Wi-Fi network is not overcrowded and provides a stable connection. Also ensure that the Wi-Fi signal is strong and the phone is not removed from the Wi-Fi hotspot's coverage area while performing the update.
- 5. Ensure the phone's battery is adequately charged to fully complete the update, as the update will fail if the phone loses power.
- 6. If the update is canceled or fails for any reason, it can be started again by repeating the steps below.

#### Update procedure

- 1. From the phone's applications menu, tap the icon called 'Settings.'
- 2. Within 'Settings,' tap 'About phone,' then tap 'Software update.'
- 3. Tap 'Start Updating software.' When asked to confirm software update, tap 'OK' to initiate the download.
- 4. Once the download is complete, tap 'Update now.'
- 5. The phone will automatically power off and restart, at which point it will automatically begin installing the software update. Allow the installation to finish before using the device.

- 6. Once installation is complete, a notice of completion will appear on the phone's status bar (along the top of the display).
- 7. To confirm that the update was successful, go to the phone's applications menu and tap 'Settings,' then 'About phone.' Scroll down to 'Build number.' Following a successful update, the 'Build number' will be '102.0.1920.'